# INTRODUCTION

This chapter offers an overview of the high speed PC Card FAX/MODEM. It includes:

General Description Unpacking Information Hardware Overview What You Need To Use Your Modem

# **General Description**

This PC Card Fax/Modem is a credit-card-size Type II PCMCIA card that complies with the PCMCIA 2.1 standards and works with computers that incorporate a compatible interface.

It is Bell, ITU-T (formerly CCITT) compliant and Hayes AT command compatible, allowing it to be used worldwide with today's popular communication software programs. You will be able to send and receive faxes to/from any Group 3 compatible fax machine. Using standard phone lines, the data communication functions of the modem will enable you to successfully hook up to the Internet, transmit E-mail, send and receive information and communicate with other PCs, Bulletin Board Services (BBS) or computer networks such as Compuserve.

# **Unpacking Information**

The PC Card fax/modem package includes following contents:

- User's Manual
- One Type II Fax/Modem PC Card.
- One detachable interface connector with RJ-11 cable and plug.
- FAX & Data Communication software package.
- One RJ-11 plug to phone jack converter.
- One INF file disk for Windows 95 and Windows NT 4.x.

# Hardware Overview

The intelligent high speed Fax/Modem PC Card can be used as either a send/receive fax machine or a data modem. When connecting to another fax/modem, the Fax/Modem PC Card automatically negotiates to the fastest speed that other fax/modems can handle. The Fax/Modem PC Card is designed to work with most of the popular fax/modem communication software packages. Some software packages will control and configure the fax/modem for you automatically, however, they are usually only useful to those who need the modem to perform special tasks. Or the users can use the AT commands to control the fax/modem manually.

# What You Need to Use Your Modem

Following components are essential to run the Fax/Modem PC Card:

- 1. A computer with PCMCIA type II slot.
- PCMCIA Socket Service and Card Service drivers. (These drivers are usually included with the computer. If not, ask your computer dealer for details.)
- 3. The Fax/Modem PC Card.
- 4. A telephone line with RJ-11 Jack.
- 5. Data and/or fax communication software, such as Telix, WinFax, etc..

# INSTALLATION

This chapter describes how to install your Fax/Modem PC Card and quick start in Windows 98, Windows 95, Windows 3.1, Windows for Workgroups and DOS environment. You can jump to the right section that your computer is running.

# Working with Windows 98

- 1. Turn on your computer.
- Insert the Fax/Modem PC Card into the free PCMCIA slot, and make sure it is firmly seated.
- 3. Windows 98 will prompt New Hardware Found then Add New Hardware Wizard dialog box. Click Next.
- 4. Select "Search for the best driver for your device (Recommended)", and click Next.

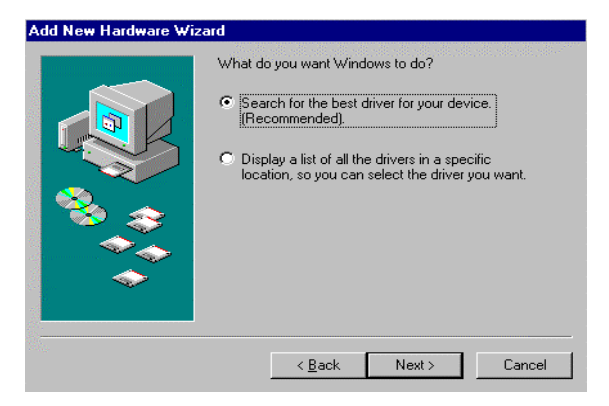

5. Insert Fax/Modem PC Card driver disk, select "Floppy disk drives", and click Next.

| Add New Hardware Wiz | ard                                                                                                    |
|----------------------|----------------------------------------------------------------------------------------------------|
|                      | Windows will search for new drivers in its driver database on your hard drive, and in any of the following selected locations. Click Next to start the search.            Floppy disk drives             CD-ROM drive             Microsoft Windows Update             Specify a location:             A:\             Browse |
|                      | < <u>B</u> ack Next> Cancel                                                                                                    |

6. Press **Finish** to complete the installation. Now the fax/modem is ready to go.

# Working with Windows 95

- 1. Turn on your computer.
- Insert the Fax/Modem PC Card into the free PCMCIA slot, and make sure it is firmly seated.
- 3. Windows 95 will prompt New Hardware Found dialog box. Select *Driver from disk provided by hardware manufacturer*, and click OK.
- Enter the path A:I, and insert Fax/Modem PC Card INF file disk. Windows 95 will install the modem driver autmatically.
- Connect the FAX/MODEM interface cable and hook up the RJ-11 plug to the telephone line outlet.
- 6. Restart Windows 95, now your fax/ modem is ready to go.

#### Note: Insert FAX/MODEM before running communication program.

| New Hardware Found                                                     | ? × |
|------------------------------------------------------------------------|-----|
|                                                                        |     |
| Select which driver you want to install for your new hardware:         |     |
| C Windows default driver                                               |     |
| <ul> <li>Driver from disk provided by hardware manufacturer</li> </ul> |     |
| O Do not install a driver (Windows will not prompt you again)          |     |
| O Select from a list of alternate drivers                              |     |
| OK Cancel <u>H</u> elp                                                 |     |

# Working with Windows 3.1 & Workgroups

Before installation, <u>make sure the PCMCIA Card Service and</u> <u>Socket Service drivers has been installed in your computer already</u>, most of the notebook computers have those drivers by default. If not, ask your computer dealer to have one.

- 1. Turn on your computer.
- Insert the Fax/Modem PC Card into the free PCMCIA slot, and make sure it is firmly seated.
- 3. You will hear the alert sound to inform you that the PC Card is recognized and configured.
- 4. Skip this step and step 5 if you don't meet any problems. Otherwise, run the PCMCIA utilities come with your computer, such as CardView (click *View* ... button), or run PhoenixCARD Manager to collect the COM port and IRQ information. Refer to following figures.
- 5. Enter the **Ports** properties in **Control Panel** to configure COM port and IRQ.
- Install FAX/MODEM application program come with the fax/modem card.
- Connect the FAX/MODEM interface cable and hook up the RJ-11 plug to the telephone line outlet. Now your fax/modem is ready to go.

 Note: Insert FAX/MODEM before running communication program.

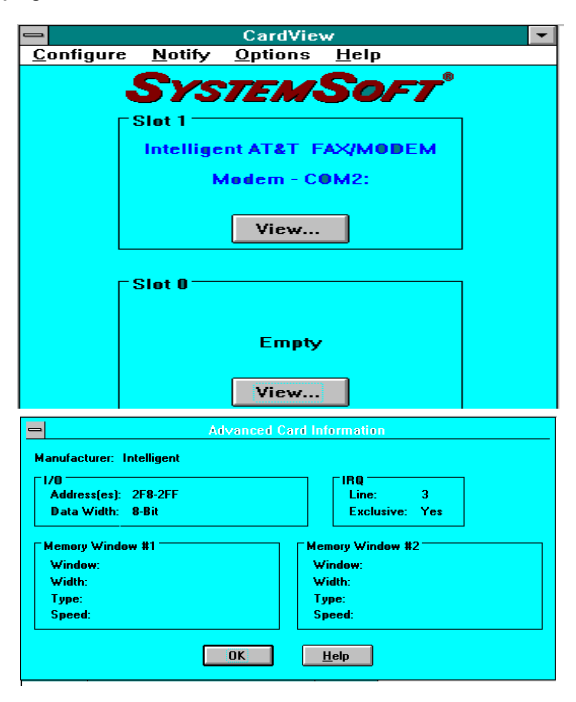

# Working with DOS

Before installation, <u>make sure the <u>PCMCIA Card Service and</u> Socket Service drivers has been installed in your computer already, most of the notebook computers have those drivers by default. If not, ask your computer dealer to have one.</u>

- 1. Turn on computer.
- Insert the Fax/Modem PC Card into the free PCMCIA slot, and make sure it is firmly seated.
- You could hear the alerting sound to inform you that the PC Card is recognized and configured.

4. Skip this step and step 5, if you don't meet any problems. Otherwise, run, for example, *cardinfo/v* in the PCMCIA utility come with your computer -- usually reside in C:\CARDSOFT directory, to collect the COM port, IRQ information. For example,

SLOT 0:

[Card Information] Card Type : " Modem" (COM 2) Manufacturer : "PC\_CARD" Product Name : " PCMCIA 56Kbps FAX+Modem"

[Configuration Information] Configuring client handle is 9F20 Memory + I/O interface, Vcc 50, Vpp1 50, Vpp2 50 Config base 0100, Config values: Option value : 61 Status value : 08 I/O rang 2F8-2FF, 8-bit Assigned IRQ is 3 (enabled)

SLOT 1 : SLOT 1 is empty

Or run *PCM* PCMCIA utility come with your computer, usually in C:\PCMPLUS directory, you can get similar result to get the COM port, and IRQ information.

- Run application program, such as Telix, Procom Plus, and set the appropriate COM port and IRQ which you just got from last step.
- Connect the FAX/MODEM interface cable and hook the RJ-11 plug to the telephone line outlet.
- 7. Now you can make fax or modem connections with the application program.

 Note: Insert FAX/MODEM before running communication program.

## Fax/Modem Enabler

MDMEN.EXE is the DOS enabler for the PCMCIA Fax/Modem. For the system without any Card Services, you can use the enabler in the bundled INF file disk to enable the Fax/Modem.

The enabler can be installed as DOS command or DOS driver. It means that you can load the enabler from the DOS prompt or put it in the AUTOEXEC.BAT or CONFIG.SYS to load the driver every time you start your computer.

| COM=m | Specify the COM port value (m=1 - 4). Default is 2. |
|-------|-----------------------------------------------------|
|-------|-----------------------------------------------------|

- IRQ=nn Specify the interrupt request number in decimal. Default: value 4 for COM1 and COM3, value 3 for COM2 and COM4.
- SLT=n Specify the slot number the Fax/Modem card plugged. Default: auto-detection.

Example: MODEMEN /COM=2 /IRQ=5 /SLT=1

## **Technical Notes for Enabler**

1. Most communication software follows the following IRQ and I/O address settings:

| COM Port | IRQ No. | I/O Address |
|----------|---------|-------------|
| COM 1    | 4       | 3F8         |
| COM 2    | 3       | 2F8         |
| COM 3    | 4       | 3E8         |
| COM 4    | 3       | 2E8         |

 If you are using Windows 3.x, you can change the IRQ under CONTROL PANEL - PORTS - ADVANCED dialog box. Once you change the COM port and IRQ under Windows, be sure that the settings match the parameters in the MDMEN.EXE command line.

# Working with Windows NT

- 1. Plug the Fax/Modem PC Card into the PCMCIA slot.
- Run Windows NT 4.0.
- 3. Double click the *Modem* Icon in Control Panel.
- 4. In *Install New Modem* window, press **Next** button to detect the modem automatically.
- 5. Press Change button to change the modem type.
- 6. Press Have Disk... button.
- 7. Insert the INF file disk bundled with the fax/modem PC Card to the floppy drive.
- 8. Enter the path A:\ and press OK button.
- 9. Press OK to accept the modem type "PCMCIA 56Kbps FAX + Modem".
- 10. Press Finish button.

Now, the installation is completed and the Fax/Modem PC Card is ready to go.

# AT COMMANDS AND S-REGISTERS

AT commands are issued to the modem to control the modem's operation and software configuration. AT commands can only be entered while the modem is in command mode. The format for entering AT commands is:

TYPE: ATXn

where  $\mathbf{X}$  is the AT command, and  $\mathbf{n}$  is the specific value for that command.

PRESS: Enter

Any command issued is acknowledged with a response in either text or numeric values known as result codes. The Result Code Options Tables in Appendix C list all the valid result codes.

All commands and command-values accepted by the modem, the **OK** message will be shown; any entries other than those show OK response cause the **ERROR** result code.

This chapter describes how to use the AT commands for the users who need special parameters in order to meet their applications. Refer to the appendix for the detailed AT command definition.

## How to Use AT Commands

Usually, your fax and data communications software controls the modem for you. However, you may also want to use the AT commands. These commands give you complete control over your modem. Using the AT commands carefully every time, because they can cause your software to loose its ability to control the modem. When you do find any AT command causes fax/modem maul-function, turn the computer off and then on. That will reset most of the AT command settings to the factory defaults.

In order to use an AT command, you need to have done the following:

- 1. Run your communication software.
- Configure the software for the appropriate COM port and IRQ setting if necessary.
- 3. Enter terminal mode (aka command mode, local mode, or direct mode.). This is usually the mode that communications software starts up. Then, type the AT command you need, then press **Enter** key. For example,

| ATH0 <enter></enter>  | (Hang     | up      | the     | modem   | connection) |
|-----------------------|-----------|---------|---------|---------|-------------|
| AT&K3 <enter></enter> | (Enable l | oi-dire | ctional | CTS/RTS | hardware    |
|                       | flow cor  | ntrol)  |         |         |             |

Mostly the AT commands can also be entered in the same command line. For example,

#### AT&K3H0<Enter>

As shown above, it is not necessary to put spaces between the commands (there is no space between AT, &K3, and H0).

The modem usually returns an response at the next line if it understands the command. The response is usually **OK** or **ERROR** unless the AT command has other extended messages.

Add **&W** at the end of the AT command string to save the changes to modem's memory (refer to **&**W commands for details), otherwise the changes will get lost when you restart or shut down the computer. You can also use Zn command to load the desired settings automatically when you power up the modem every time.

Type **AT&F&WZ** if you get lost in the AT command and want to go back to the factory default settings.

Use AT&V command to view the active settings.

## Exception

Do not precede following commands with an **AT** prefix or conclude it by pressing **Enter**.

#### +++ Escape sequence

The escape sequence allows the modem to exit data mode and enter on-line command mode. While in on-line command mode, you may communicate directly to your modem using AT commands. Once you are finished, you may return to data mode using the ATO command.

A pause, the length which is set by the Escape Guard Time (S12), must be used after an escape sequence is issued. This pause prevents the modem from interpreting the escape sequence as data. The value of the escape sequence character may be changed using Register S2.

### A/ Repeat Last Command

This command repeats the last command string entered.

# S-registers

S-registers generally affect how the AT commands perform. Contents of the registers can be displayed or modified when the modem is in command mode.

To display the value of an S-register: TYPE: **ATSn?** where n is the register number. PRESS: **Enter** 

To modify the value of an S-register: TYPE: **ATSn = r** where n is the register number, and r is the new register value.

### PRESS: Enter

# PROBLEMS AND SOLUTIONS

This chapter provides a number of examples of **Problems (P:)**, **Causes (C:)**, and **Solutions (S:)**. If your modem is not functioning properly, look up the problem here, or ask your dealer to get the technical assistant.

#### P: The modem does not respond to AT commands.

- **C:** The COM port that you set for the modem may be used by another card in the computer already.
- S: Change the COM port for the Fax/Modem PC Card to another unused port. It might be better to set the COM port to COM3: or COM4:. Refer to Appendix B for choosing a new COM port. Even if you are not using the serial port which is set to the same COM port as the modem, it can still interfere with the modem. Be sure to update your software COM port setting as well.
- **C:** The Interrupt that the modem is using may be the same as which another card is using.
- S: Change the IRQ settings to a different unused one. Refer to Appendix B for choosing a new IRQ. Even if you are not using a serial port which is set to the same IRQ as the modem, it can still interfere with the modem. Be sure to update your software COM port setting as well.

#### P: The modem does not execute the command line.

- C: Make sure you do type **AT** at the beginning of command line.
- **C:** Make sure the modem is not in data mode. Type +++ to escape to command mode if necessary.
- C: Make sure your software is set to the same COM port as the modem is.

#### P: The modem does not give a response after an AT command was executed.

- C: The echo and/or responses may be turned off by the ATE0Q1 commands. Use AT&V to check that.
- S: Use ATE1Q0 then press Enter to change them back.
- C: Make sure the modem is in command mode instead of data mode when you type the AT command. Type ++++ to escape to

command mode if necessary.

#### <u>P: The modem gives an 'ERROR' response after an AT</u> <u>command was executed.</u>

- C: Make sure you did not type an invalid command.
- C: Make sure your command line is 40 characters or less in length.

#### P: The modem goes off-hook and disables the telephone line.

- C: The modem may be set to auto-answer the incoming calls.
- S: Disable auto-answer by typing ATS0=0 then press Enter at the command line to disable the auto-answer setting.

#### P: The modem does not auto-answer the phone.

- **C:** Make sure the software do be configured to auto-answer the incoming calls.
- S: Type ATS0=n then press Enter to set auto-answer mode. The n stands for the number of rings on which the modem will answer. For example,

ATS0=3

makes the modem answer on the third ring.

#### P: The software does not control the modem properly or can not detect the modem.

- S: Make sure the software has been set up correctly. Check the initialization and dial strings.
- C: Some TSRs (programs that stay in memory after they are loaded) may conflict with the communications software.
- S: Try starting your computer without loading any TSRs.

#### P: The characters on the screen are doubled.

- **C:** Both the modem and the software have the echo turned on.
- **S:** Since only one needs the echo, turn off the echo feature of the software.
- C: The remote modem is echoing your typed characters.
- S: Type ATE1 then press Enter. Then turn off the echo feature of the software.

#### P: No text appears on the screen when in data mode.

- C: The remote modem is not echoing your typed characters.
- S: Type ATE0 then press Enter. Then turn on the echo feature of the software.
- C: Your software may not be set to use full duplex or the remote modem may not be set to use full duplex either.
- **C:** The remote modem may be waiting for you to type commands before it replies.

#### P: No text appears on the screen when in command mode.

S: If you can't see the characters you are typing, type ATE1 then press Enter.

#### <u>P: The modem does not dial the phone number after you</u> execute the dialing AT command.

C: If you are using touch tone dialing for the phone line that requires rotary pulses dialing, it may not work. Try ATDP####### instead of ATDT########.

#### P: When your communications software drives the modem to make dialing, the PC Card does not take any action.

- C: Make sure the ATDT dialing prefix is correctly set in the software you are using.
- C: Make sure the software and modem are set to consistent COM port.
- C: The modem may not hang up the last call.
- S: Switch to command mode and type ATH then press Enter.

### P: The modem can connect to some modems, but not others.

- C: The remote modem may not support data compression or error correction. It might cause the modem to take a much longer time to negotiate a link.
- S: You might try changing the way that the modem negotiates by using AT&Qn, ATNn, and ATS37=n commands. It might be better to start with AT&Q0N1.

#### P: When dialing another modem,, you receive a 'CONNECT'

#### response, but nothing else.

**C:** The remote modem may be waiting for you to type a command.

#### P: The modem speaker does not make any sound when you're connecting to another modem.

- C: The software may have the speaker disabled.
- S: Change the setting in your software or use the ATMn command to turn the speaker on

#### <u>P: The modem disconnects (looses the connection) in the</u> middle of use.

- C: The remote modem may have locked up.
- **C:** The telephone line may have been disconnected. Check the telephone company.
- C: Your software may have turned off the DTR signal to the modem.

#### P: The modem does not connect with another modem.

**C:** There may be a problem with the remote modem if you do not hear the high pitched tone from the remote modem.

#### P: Occasionally, the modem gives a burst of errors.

- C: The telephone line may be noisy or bad.
- S: Hang up the call and try calling again for getting a better telephone line.
- **C:** If there are other telephones on the same line that your modem is using, someone may pick up a telephone on that extension.
- C: Your telephone line may have the call waiting feature.
- **S:** Try adding **\*70** to your **ATDT** dialing command line, otherwise ask your telephone company how to disable it temporarily.

#### P: The modem gets errors in transmitted data randomly.

- S: Try to use V.42 or MNP1-4 when possible.
- S: Connect the modems at a slower baud rate.

#### P: After you download a file, it was not stored on your disk

#### drive.

- C: If both modems are using MNP or V.42 protocol, then the flow control may not be setup correctly.
- S: Configure your software to use RTS/CTS flow control. That will cause your computer to pause long enough for the file to be stored to disk.

#### P: The text on the screen is not legible.

- **C:** Your software settings may not match the settings on the remote modem's software.
- **S:** Make sure your data bits, stop bits, and parity settings match the settings that the other computer is using. The two most common settings are: 8 data bits, NO parity, and 1 stop bit (8,N,1) or 7 data bits, EVEN parity, and 1 stop bit (7,E,1).
- **C:** If the telephone line is very noisy, you may be seeing corrupted data on your screen.
- C: Due to poor telephone line conditions, the modem may have fallen back to a slower communication speed. You may need to change the baud rate setting in your software to match this slower speed. To return the modem to the higher speed, disconnect and re-dial again.

#### P: When using V.42bis or MNP5, some features are disabled.

- C: You may be using a non-streaming protocol, like Xmodem or Ymodem for file transfer. Those are fine unless you are using V.42bis or MNP5
- S: When using V.42bis or MNP5, you should use a streaming file transfer protocol like Ymodem-G or Zmodem.
- S: Configure your software to use hardware flow control (RTS/CTS ON).

#### P: When the modem is connecting to another modem, it reports a higher connect baud rate that it is really using.

- C: The modem defaults to report the modem-to-computer baud rate (DTE speed) when it responds with CONNECT message.
- S: Go into command mode and type ATW2 then press Enter. This tells the modem to report the modem-to-modem baud rate (DCE speed or line speed) instead.

# APPENDIX A: PRODUCT SPECIFICATION

**Baud rates:** 56,000/33,600/28,800/26,400/24,000/21,600/19,200/16,800/ 14.400/12.000/9600/ 7200/4800/2400/1200/300 bits per second. Data: K56flex, V.34bis, V.34, V.32bis, V.32, V.22bis, V.22, and V.21. Bell 212A and Bell 103 Fax: V.17, V.29, V.27ter, and V.21 channel 2 Group 3 send and receive facsimile Error correction: V.42 and MNP 2-4 Data Compression: V.42bis and MNP 5 Communication software compatible commands: Haves compatible enhanced "AT" command set Fax Service Class 1 commands **Built-in DTE interface** DTE speed up to 115,200 bps 16C550 UART interface NVRAM directory stored profiles Flow control (XON/XOFF, RTS/CTS) Speed buffering Automatic format/speed sensing **Diagnostics:** Remote digital loop and remote digital loop self test Analog loop and analog loop self test Digital loop test Power-on self test Auto retrain Low power: Max. 930 mW

# **APPENDIX C: AT COMMAND**

# Modem AT Commands

## **Basic AT Command Set**

| Command            | Options      | Function & Description                                                                                                    |
|--------------------|--------------|----------------------------------------------------------------------------------------------------|
| Α/                 |              | Re-execute the last command string                                                                                                    |
| <any key=""></any> |              | Terminate the current connection attempt when entered in handshaking state                                                                                |
| All the follow     | ing commands | s require an "AT" prefix                                                                                                    |
| А                  |              | Go off-hook and attempt to establish a connection without waiting for a ring                                                                              |
| Bn                 |              | Line modulation options                                                                                                    |
|                    | B0           | Select V.22 mode for 1200 bps connection                                                                                                    |
|                    | B1 *         | Select Bell 212A for 1200 bps connection                                                                                                    |
|                    | B2           | Select V.23 1200 bps for receiving, 75 bps for transmitting in originate mode: 75 bps                                                                     |
|                    |              | for receiving and 1200 bps for transmitting<br>in answer mode                                                                                             |
|                    | B3           | Select V 23 75 bps for receiving 1200 bps                                                                                                    |
|                    | 105          | for transmitting in originate mode: 1200 bps                                                                                                    |
|                    |              | for receiving and 75 bps for transmitting in                                                                                                    |
|                    |              | answer mode                                                                                                    |
|                    | B15          | Select V.21 for 300 bps connection                                                                                                    |
|                    | B16          | Select Bell 103 for 300 bps connection                                                                                                    |
| Dn                 |              | Dial command, beginning the dialing<br>sequence. The string "n" (telephone number<br>and modifiers) listed as follows is entered<br>after the "D" command |
|                    | L            | Re-dial last number. Should be the first<br>character following ATD, ignored<br>otherwise                                                                 |
|                    | Р            | Pulse dial.                                                                                                    |
|                    | R            | Reverse dial. Originate call in answer<br>mode (go on-line in answer mode)                                                                                |
|                    | S=n          | Dial the phone number stored in NVRAM at location "n" (n=0, 1, 2, 3)                                                                                      |
|                    | Т            | DTMF tone dial.                                                                                                    |
|                    | W            | Wait for second dial tone. The modem waits for the second dial tone before processing the dial string                                                     |
|                    | ,            | Pause. Cause the modem to pause for a time<br>before processing the next character in the<br>dial string (specified by S8 register)                       |

|    | !     | Hook Flash (for call transfer). Cause the      |
|----|-------|------------------------------------------------|
|    |       | modem to go on-hook for 0.5 second then        |
|    |       | return to off-hook                             |
|    | @     | Wait for 5 seconds of silence after dialing    |
|    |       | number                                         |
|    | ;     | Return to command state after dialing a        |
|    |       | number without disconnecting the call          |
| En |       | AT command echo options                        |
|    | E0    | Echo disabled                                  |
|    | E1 *  | Echo enabled                                   |
| Hn |       | Switch-hook control                            |
|    | H0 *  | Modem goes on-hook                             |
|    | H1    | Modem goes off-hook                            |
| Mn |       | Speaker control                                |
|    | M0    | Speaker always off                             |
|    | M1 *  | Speaker on until carrier present               |
|    | M2    | Speaker always on                              |
|    | M3    | Speaker off during dialing and on until        |
|    |       | carrier present                                |
| Nn |       | Select negotiate handshake                     |
|    | N0    | When originating or answering, handshake       |
|    |       | only at the communication rate specified       |
|    |       | by S37 register and "ATBn" and no              |
|    | 371.4 | Tallback                                       |
|    | NI *  | When originating or answering, sta             |
|    |       | atomdond aposition by S27 register of          |
|    |       | "ATBn" During handshake fallback to            |
|    |       | lower speed may occur                          |
| On |       | Go on-line                                     |
| on | 00    | Return modem to a previously established       |
|    | 00    | state (return to data mode).                   |
|    | 01    | Begin a retrain sequence, then return to or    |
|    | ~ -   | line state.                                    |
|    | 03    | Issue a rate re-negotiation, then return to or |
|    |       | line state.                                    |
| Р  |       | Enable pulse dialing (Disabled in CTR 2        |
|    |       | approved models)                               |
| Qn |       | Result code display options                    |
|    | Q0 *  | Result code enabled                            |
|    | Q1    | Result code disabled                           |
| Т  |       | Enable tone dialing                            |
| Vn |       | Result code form                               |
|    | V0    | Display result code in numeric form (see       |
|    |       | also the result code options table)            |
|    | V1 *  | Display result code in verbose (text) form     |
| Wn |       | Select extended result code options            |

|     | W0              | CONNECT result code reports DTE spee          |
|-----|-----------------|-----------------------------------------------|
|     |                 | (see also the "Result Code Options Table")    |
|     | W1              | CONNECT result code reports DTE spee          |
|     |                 | Enable protocol result codes.                 |
|     | W2 *            | CONNECT result code reports DCE spee          |
|     |                 | Enable protocol result codes.                 |
| Xn  |                 | Select result codes/call progress options     |
|     | X0              | Display CONNECT or "1" for all speeds.        |
|     |                 | Ignore dial tone and busy tone detection.     |
|     | X1              | Display connect message and the modem         |
|     |                 | data rate, and an indication of the modem     |
|     |                 | error correction and data compression.        |
|     |                 | Ignore dial tone and busy tone detection.     |
|     | X2              | Display connect message and the modem         |
|     |                 | data rate, and an indication of the modem     |
|     |                 | error correction and data compression.        |
|     |                 | Check dial tone before proceeding dialing,    |
|     |                 | ignore busy tone detection.                   |
|     | X3              | Display connect message and the modem         |
|     |                 | data rate, and an indication of the modem     |
|     |                 | error correction and data compression.        |
|     |                 | Ignore dial tone before proceeding dialing,   |
|     |                 | check busy tone after making dialing.         |
|     | X4 *            | Display connect message and the modem         |
|     |                 | data rate, and an indication of the modem     |
|     |                 | error correction and data compression.        |
|     | 37.5            | Check dial tone and busy tone.                |
|     | X5              | Same as X4.                                   |
|     | X6              | Same as X4.                                   |
|     | X7              | Display CONNECT or "1" for all speeds.        |
| _   |                 | Check dial tone and busy tone.                |
| Zn  |                 | Recall stored profile                         |
|     | ZO              | Reset and recall user profile 0. Either Z0 or |
|     |                 | Z1 restores the same single profile.          |
| * M | anufaaturar dat | ault                                          |

Manufacturer default

## Extended "AT&" (Ampersand) Command Set

| Command | Options | Function & Description                                                                                            |
|---------|---------|----------------------------------------------------------------------------------------------------|
| &Cn     |         | Data carrier detect option                                                                                        |
|         | &C0     | State of carrier from remote modem is ignored. DCD circuit is always on                                           |
|         | &C1 *   | DCD turns on when the remote modem's carrier signal is detected, and off when the carrier signal is not detected. |
| &Dn     |         | Data Terminal Ready (DTR) option.                                                                                 |
|         | &D0     | DTR ignored                                                                                                    |

|     | &D1   | Go to command mode on on-to-off DTR                    |
|-----|-------|--------------------------------------------------------|
|     |       | transition                                             |
|     | &D2 * | Hang up and go to command mode on on-                  |
|     |       | to-off DTR transition. Auto-answer is                  |
|     | 0 D2  | disabled if DTR is low                                 |
|     | &D3   | the on-to-off DTR transition                           |
| &F  |       | Recall factory default setting as active               |
|     |       | configuration                                          |
| &Gn |       | V.22bis guard tone option                              |
|     | &G0 * | No guard tone                                          |
|     | &G1   | 550 Hz guard tone                                      |
|     | &G2   | 1800 Hz guard tone                                     |
| &Kn |       | Set local flow control                                 |
|     | &K0   | Disable flow control                                   |
|     | &K3 * | Enable bi-directional hardware flow control (CTS/RTS)  |
|     | &K4   | Enable bi-directional software flow control            |
|     |       | (XON/XOFF)                                             |
| &Pn |       | Pulse dialing make/break ratio selection               |
|     | &P0   | Make=39%, Break=61%, international                     |
|     |       | version (Default)                                      |
|     |       | Make=33%, Break=67% for use in 20 pps,                 |
|     | &D1   | Japanese version<br>Mala=220/ Dreak=670/ intermetional |
|     | œr i  | version                                                |
|     |       | Make=33% Break=67% for use in 10 pps                   |
|     |       | Japanese version (Default)                             |
| &Qn |       | Async communications mode options                      |
|     | &Q0   | Async mode, buffered (same as "AT\N0")                 |
|     | &Q5 * | Error control mode, buffered (same as "AT\N3")         |
|     | &Q8   | MNP error control mode. If an MNP error                |
|     |       | control protocol is not established, the               |
|     |       | modem will fallback according to the                   |
| -   | 8-00  | current setting in 836 register.                       |
|     | all a | v.42 or MINP error control mode. If neither            |
|     |       | modem will fallback according to the                   |
|     |       | current setting in S36 register.                       |
| &Sn |       | Data Set Ready (DSR) option                            |
|     | &S0 * | DSR always on                                          |
|     | &S1   | DSR on during handshake and on-line, off               |
|     |       | in test mode or idle mode                              |
| &Tn |       | Self-test commands                                     |
|     | &T0   | Terminate any test in progress                         |
|     | &T1   | Local analog loopback test                             |

|       | &T3 | Local digital loopback (LDL) test               |
|-------|-----|-------------------------------------------------|
|       | &T6 | Remote digital loopback test, in normal mode    |
| &V    |     | View active file and stored phone numbers       |
| &W    |     | Store active configuration into the             |
|       |     | modem's NVRAM                                   |
| &Zn=x |     | Store telephone number                          |
|       |     | n=0 to 3                                        |
|       |     | x= <string> see also the dial modifier</string> |
|       |     | in "ATDn" command                               |
|       |     | The max. number of digits per string is 40.     |

\*

Manufacturer default

## Extended "AT\" (Back Slash) Command Set

| Command | Options      | Function & Description                                                                                                    |  |  |  |
|---------|--------------|----------------------------------------------------------------------------------------------------|--|--|--|
| \Jn     |              | Constant DTE speed option                                                                                                    |  |  |  |
|         | \J0 *        | DCE and DTE rates are independent                                                                                                    |  |  |  |
|         | \J1          | Force the DTE interface speed to the DCE                                                                                                    |  |  |  |
|         |              | connection rate (line speed) after on-line                                                                                                    |  |  |  |
| \Nn     |              | Error control mode options                                                                                                    |  |  |  |
|         | \N0          | Buffered mode, no error control (flow                                                                                                    |  |  |  |
|         |              | control is allowed).                                                                                                    |  |  |  |
|         | \N1          | Direct mode, no error control (no flow                                                                                                    |  |  |  |
|         |              | control is allowed).                                                                                                    |  |  |  |
|         | \N2          | MNP reliable mode. If MNP 2-4 error                                                                                                    |  |  |  |
|         |              | control establishment fails, the modem                                                                                                    |  |  |  |
|         |              | disconnects.                                                                                                    |  |  |  |
|         | \N3 *        | V.42, MNP or buffer mode. The modem                                                                                                    |  |  |  |
|         |              | attempts to connect in V.42 mode. If this                                                                                                    |  |  |  |
|         |              | fails, the modem attempts to connect in                                                                                                    |  |  |  |
|         |              | MNP mode. If this fails, the modem                                                                                                    |  |  |  |
|         | 1214         | V 42                                                                                                    |  |  |  |
|         | \ <b>N</b> 4 | V.42 or disconnect. The modem attempts                                                                                                    |  |  |  |
|         |              | call will be disconnected.                                                                                                    |  |  |  |
| \On     |              | L agel flow control ontions                                                                                                    |  |  |  |
| \QII    |              | Disable flow control (some as "AT &K(0"))                                                                                                    |  |  |  |
|         | \Q0          | NON/XOEF as from a flow control (same as AT&KU)                                                                                                    |  |  |  |
|         | \Q1          | AUN/AUFF software now control (same                                                                                                    |  |  |  |
|         | \02 *        | as Alack4 )                                                                                                    |  |  |  |
|         | \Q3 *        | KIS/CIS nardware now control (same as                                                                                                    |  |  |  |
| \Tn     |              | Sat inactive timer (for huffer mode only)                                                                                                    |  |  |  |
| \111    | n=0 *        | Disable inactive timer                                                                                                    |  |  |  |
|         | n=0 ·        | Enchla inactive timer. Length in minutes                                                                                                    |  |  |  |
| \V.     | n=1 - 255    | Brate and a sector based on the sector of the sector of th |  |  |  |
| \vn     | 1110         | Protocol result codes                                                                                                    |  |  |  |
|         | $\forall V0$ | Disable protocol result code appended to                                                                                                    |  |  |  |

|     |                | DCE speed                                         |
|-----|----------------|---------------------------------------------------|
|     | \V1 *          | Enable protocol result code appended to DCE speed |
| * M | amufaaturar da | fault                                             |

Manufacturer default

### Extended "AT%" (Percent) Command Set

| Command | Options | Function & Description                                                                                                    |
|---------|---------|----------------------------------------------------------------------------------------------------|
| %B      |         | View numbers in blacklist. If blacklisting is<br>in effect, this command displays the<br>numbers for which the last call attempted<br>in the past two hours failed. The ERROR<br>result code appears in the countries that do<br>not require blacklisting. |
| %Cn     |         | Data compression control                                                                                                    |
|         | %C0     | No data compression                                                                                                    |
|         | %C1 *   | V.42bis/MNP 5 data compression enabled.                                                                                                    |

Manufacturer default

## Extended "AT-" (Dash) Command Set

| Command | Options | Function & Description                       |
|---------|---------|----------------------------------------------|
| -Cn     |         | Data calling tone options                    |
|         | -C0 *   | Disable data calling tone                    |
|         | -C1     | Enable data calling tone (the freq. is 1,300 |
|         |         | Hz with a cadance of 0.5 sec. ON and 2       |
|         |         | sec. OFF)                                    |

Manufacturer default

\*

# 7.2 Result Code Options

## **Result Code Options Table**

ATV0 ATV1 X0 X1 X2 X3 X4 X7

| 0      | OK                  | 1 | 1 | 1 | 1 | 1 | 1 |
|--------|---------------------|---|---|---|---|---|---|
| 1      | CONNECT             | 1 | 1 | 1 | 1 | 1 | 1 |
| 2      | RING                | / | 1 | 1 | 1 | 1 | 1 |
| 3      | NO CARRIER          | 1 | 1 | 1 | 1 | 1 | 1 |
| 4      | ERROR               | / | 1 | 1 | / | 1 | 1 |
| 5      | CONNECT 1200 EC*    |   | a | a | a | a |   |
| 6      | NO DIAL TONE        |   |   | 1 |   | 1 | 1 |
| 7      | BUSY                |   |   |   | 1 | 1 | 1 |
| 8      | NO ANSWER           | / | 1 | 1 | 1 | 1 | 1 |
| 10     | CONNECT 2400 EC *   |   | a | a | a | a |   |
| 11     | CONNECT 4800 EC *   |   | a | a | a | a |   |
| 12     | CONNECT 9600 EC *   |   | @ | a | a | a |   |
| 13     | CONNECT 14400 EC *  |   | # | # | # | # |   |
| 14     | CONNECT 19200 EC *  |   | @ | a | a | a |   |
| 18     | CONNECT 57600 EC *  |   | % | % | % | % |   |
| 24     | CONNECT 7200 EC *   |   | # | # | # | # |   |
| 25     | CONNECT 12000 EC *  |   | # | # | # | # |   |
| 28     | CONNECT 38400 EC *  |   | % | % | % | % |   |
| 40     | CONNECT 300 EC *    |   | @ | a | a | a |   |
| 55     | CONNECT 21600 EC *  |   | # | # | # | # |   |
| 56     | CONNECT 24000 EC *  |   | # | # | # | # |   |
| 57     | CONNECT 26400 EC *  |   | # | # | # | # |   |
| 58     | CONNECT 28800 EC *  |   | # | # | # | # |   |
| 59     | CONNECT 31200 EC *  |   | # | # | # | # |   |
| 60     | CONNECT 33600 EC *  |   | # | # | # | # |   |
| 70     | CONNECT 32000 EC *  |   | # | # | # | # |   |
| 71     | CONNECT 34000 EC *  |   | # | # | # | # |   |
| 72     | CONNECT 36000 EC *  |   | # | # | # | # |   |
| 73     | CONNECT 38000 EC *  |   | # | # | # | # |   |
| 74     | CONNECT 40000 EC *  |   | # | # | # | # |   |
| 75     | CONNECT 42000 EC *  |   | # | # | # | # |   |
| 76     | CONNECT 44000 EC *  |   | # | # | # | # |   |
| 77     | CONNECT 46000 EC *  |   | # | # | # | # |   |
| 78     | CONNECT 48000 EC *  |   | # | # | # | # |   |
| 79     | CONNECT 50000 EC *  |   | # | # | # | # |   |
| 80     | CONNECT 52000 EC *  |   | # | # | # | # |   |
| 81     | CONNECT 54000 EC *  |   | # | # | # | # |   |
| 82     | CONNECT 56000 EC *  |   | # | # | # | # |   |
| 86     | CONNECT 16800 EC *  |   | # | # | # | # |   |
| 87     | CONNECT 115200 EC * |   | % | % | % | % |   |
| 88     | DELAYED **          |   |   |   |   |   |   |
| 89     | BLACKLISTED **      |   |   |   |   |   |   |
| 90     | BLACKLIS FULL **    |   |   |   |   |   |   |
| ā) DTE | /DCE speed          |   |   |   |   |   |   |

# DCE speed (line speed)

- % DTE speed
- \* EC only appears when the Extended Result Code options are enabled
- \*\* For Blacklisting function enabled countries only

## **Extended Result Code Options Table**

| ATV0 | ATV1               | WO | Wl | W2 | W2\V0 |
|------|--------------------|----|----|----|-------|
| 5    | CONNECT 1200       | 1  |    |    | 1     |
| 5    | CONNECT 1200 EC*   |    | 1  | 1  |       |
| 10   | CONNECT 2400       | ~  |    |    | 1     |
| 10   | CONNECT 2400 EC *  |    | 1  | 1  |       |
| 11   | CONNECT 4800       | 1  |    |    | 1     |
| 11   | CONNECT 4800 EC *  |    | 1  | 1  |       |
| 12   | CONNECT 9600       | ~  |    |    | 1     |
| 12   | CONNECT 9600 EC *  |    | 1  | 1  |       |
| 13   | CONNECT 14400      |    |    |    | 1     |
| 13   | CONNECT 14400 EC * |    |    | 1  |       |
| 14   | CONNECT 19200      | 1  |    |    | 1     |
| 14   | CONNECT 19200 EC * |    | 1  | 1  |       |
| 18   | CONNECT 57600      | 1  |    |    |       |
| 18   | CONNECT 57600 EC * |    | 1  |    |       |
| 24   | CONNECT 7200       |    |    |    | 1     |
| 24   | CONNECT 7200 EC *  |    |    | 1  |       |
| 25   | CONNECT 12000      |    |    |    | 1     |
| 25   | CONNECT 12000 EC * |    |    | 1  |       |
| 28   | CONNECT 38400      | 1  |    |    | 1     |
| 28   | CONNECT 38400 EC * |    | 1  | 1  |       |
| 40   | CONNECT 300        | 1  |    |    | 1     |
| 40   | CONNECT 300 EC *   |    | 1  | 1  |       |
| 55   | CONNECT 21600      |    |    |    | 1     |
| 55   | CONNECT 21600 EC * |    |    | 1  |       |
| 56   | CONNECT 24000      |    |    |    | 1     |
| 56   | CONNECT 24000 EC * |    |    | 1  |       |
| 57   | CONNECT 26400      |    |    |    | 1     |
| 57   | CONNECT 26400 EC * |    |    | 1  |       |
| 58   | CONNECT 28800      |    |    |    | 1     |
| 58   | CONNECT 28800 EC * |    |    | 1  |       |
| 59   | CONNECT 31200      |    |    |    | 1     |
| 59   | CONNECT 31200 EC*  |    |    | 1  |       |
| 60   | CONNECT 33600      |    |    |    | /     |
| 60   | CONNECT 33600 EC * |    | _  | 1  |       |
| 70   | CONNECT 32000      |    |    |    | 1     |
| 70   | CONNECT 32000 EC*  |    | _  | 1  |       |
| 71   | CONNECT 34000      |    |    |    | 1     |
| 71   | CONNECT 34000 EC*  |    | _  | 1  |       |
| 72   | CONNECT 36000      |    |    |    | 1     |

| 72   | CONNECT 36000 EC*               |   |          | 1  |   |
|------|---------------------------------|---|----------|----|---|
| 73   | CONNECT 38000                   |   |          |    | 1 |
| 73   | CONNECT 38000 EC*               |   |          | 1  |   |
| 74   | CONNECT 40000                   |   |          |    | 1 |
| 74   | CONNECT 40000 EC*               |   |          | 1  |   |
| 75   | CONNECT 42000                   |   |          |    | 1 |
| 75   | CONNECT 42000 EC*               |   |          | 1  |   |
| 76   | CONNECT 44000                   |   |          |    | 1 |
| 76   | CONNECT 44000 EC*               |   |          | 1  |   |
| 77   | CONNECT 46000                   |   |          |    | 1 |
| 77   | CONNECT 46000 EC*               |   |          | 1  |   |
| 78   | CONNECT 48000                   |   |          |    | 1 |
| 78   | CONNECT 48000 EC*               |   |          | 1  |   |
| 79   | CONNECT 50000                   |   |          |    | 1 |
| 79   | CONNECT 50000 EC*               |   |          | 1  |   |
| 80   | CONNECT 52000                   |   |          |    | 1 |
| 80   | CONNECT 52000 EC*               |   |          | 1  |   |
| 81   | CONNECT 54000                   |   |          |    | 1 |
| 81   | CONNECT 54000 EC*               |   |          | 1  |   |
| 82   | CONNECT 56000                   |   |          |    | 1 |
| 82   | CONNECT 56000 EC*               |   |          | 1  |   |
| 86   | CONNECT 16800                   |   |          |    | 1 |
| 86   | CONNECT 16800 EC *              |   |          | 1  |   |
| 87   | CONNECT 115200                  | 1 |          |    |   |
| 87   | CONNECT 115200 EC *             |   | 1        |    |   |
| EC : | a rankagad by and of the follow |   | una la c | 1- |   |

EC is replaced by one of the following symbols

| LC IS repa | ced by one of the fond wing by moois.           |
|------------|-------------------------------------------------|
| V.42bis    | V.42 error control and V.42bis data compression |
| V.42       | V.42 error control only                         |
| MNP5       | MNP 4 error control and MNP 5 data compression  |
| MNP4       | MNP 4 error control only                        |
|            |                                                 |

NoEC No error control and data control protocols

# **APPENDIX D: S-REGISTERS**

### S-Registers, "ATSn=x"

| Register | Dec.               | Function & Description                                                                                                    | Default    |
|----------|--------------------|----------------------------------------------------------------------------------------------------|------------|
| S0=      | 0 - 255            | Set the number of the rings required<br>before the modem automatically answers<br>a call. Set "S0=0" to disable auto-answer<br>mode                                                                                                    | 000        |
| S1=      | 0 - 255            | Count the incoming rings and store the<br>value to this register. The value of this<br>register is incremented with each ring. If<br>no rings occur over an 8 sec. interval,<br>this register is cleared. User can read but<br>should not change this value  | 000        |
| S2=      | 0 - 255            | S2 holds the decimal value of the ASCI<br>character used as the escape character.<br>The default value (043) corresponds to<br>an ASCII character "+". A value of 128<br>to 255 disables the escape process, i.e.,<br>no escape character will be recognized | 043        |
| S3=      | 0 - 127            | Hold the decimal value of the Carriag<br>Return <cr> character used as th<br/>command line and result code terminator<br/>Pertain to asynchronous operation only</cr>                                                                                        | 013        |
| S4=      | 0 - 127            | Hold the decimal value of the character<br>recognized as a line feed. The line feed<br>control character is output after the<br>carriage return control character if<br>verbose result code are used.                                                        | 010        |
| S5=      | 0 - 32,<br>127     | Hold the decimal value of the character<br>recognized as a backspace. The modem<br>will not recognize the backspace<br>character if this register is set to a value<br>greater than 32                                                                       | 008        |
| S6=      |                    | Set the length of time, in seconds, that<br>the modem must wait (minimum 2<br>seconds even if the value is less than 2)<br>after going off-hook before dialing the<br>first digit of the telephone number                                                    |            |
|          | 2 - 65<br>4 - 65   | For international version<br>For Japanese version                                                                                                    | 002<br>004 |
| S7=      | 1 255              | Set the time, in seconds, that the<br>modem must wait before hanging up<br>because carrier is not detected                                                                                                    | 050        |
|          | 1 - 255<br>35 - 59 | For Japanese version                                                                                                    | 050        |
| S8=      | 0 - 65             | Set the time, in seconds, that the modem must pause when the "," dial                                                                                                    | 002        |

|       |          | modifier is encountered in the dial         |      |
|-------|----------|---------------------------------------------|------|
| S10=  | 1 - 255  | Set the length of time in tenths of a       | 020  |
| 510   | 1 - 200  | second that the modem waits before          | 020  |
|       |          | hanging up after a loss of carrier          |      |
| S11=  | 50 - 150 | DTMF duration and inter digit delay.        | 095  |
| ~     |          | Set the duration and spacing, in mini-      |      |
|       |          | seconds, in DTMF touch tine dialing         |      |
| S12=  | 0 - 255  | Define the maximum period, in 2-            | 050  |
|       |          | hundredths of a second, allowed             |      |
|       |          | between consecutive asynchronous            |      |
|       |          | escape character "+" (plus) for the         |      |
|       |          | escape sequence to be considered valid      | 0.04 |
| S28=  | 0 - 255  | V.34 modulation en-/disabler                | 001  |
|       |          | 0: disabled                                 |      |
| \$30= | 0 90     | Inactivity timer. Set the length of time i  | 000  |
| 350-  | 0-90     | minutes that the modem counts when          | 000  |
|       |          | there is no data flow in or out the DT      |      |
|       |          | serial port. A connection is disengage      |      |
|       |          | when the counter reaches the preset value   |      |
|       |          | Set S30 =0 to disable the inactivity timer. |      |
|       |          | For buffer mode only.                       |      |
| S36=  |          | Negotiation fallback options                | 007  |
|       | 0, 2     | Hang up                                     |      |
|       | 1, 3     | Fall back to an async connection            |      |
|       | 4, 6     | Attempt MNP mode. If MNP fails, hang up.    |      |
|       | 5,7      | Attempt MNP mode. If MNP fails,             |      |
|       |          | fallback to async connection.               |      |
| S37=  |          | Desired DCE speed (line speed)              | 000  |
|       | 0        | Maximum modem speed                         |      |
|       | 2        | Attempt 1200/75 bps connection              |      |
|       | 3        | Attempt to a 300 bps connection             |      |
|       | 5        | Attempt to a 1200 bps connection            |      |
|       | 6        | Attempt to a 2400 bps connection            |      |
|       | 7        | Attempt to a 4800 bps connection            |      |
|       | 8        | Attempt to a 7200 bps connection            |      |
|       | 9        | Attempt to a 9600 bps connection            |      |
|       | 10       | Attempt to a 12000 bps connection           |      |
|       | 11       | Attempt to a 14400 bps connection           |      |
|       | 12       | Attempt to a 16800 bps connection           |      |
|       | 13       | Attempt to a 19200 bps connection           |      |
|       | 14       | Attempt to a 21600 bps connection           |      |
|       | 15       | Attempt to a 24000 bps connection           |      |
|       | 10       | Attempt to a 26400 bps connection           |      |
|       | 1/       | Attempt to a 28800 bps connection           |      |

|      | 18           | Attempt to a 31200 bps connection                                                                                                    |     |
|------|--------------|----------------------------------------------------------------------------------------------------|-----|
|      | 19           | Attempt to a 33600 bps connection                                                                                                    |     |
| S38= |              | 56K Dial Line Rate Options. Set the                                                                                                    | 001 |
|      |              | max. 56K downstream speed that the                                                                                                    |     |
|      |              | modem attempts to connect                                                                                                    |     |
|      | 0            | 56K disabled                                                                                                    |     |
|      | 1            | 56K enabled, auto-speed selection,                                                                                                    |     |
|      |              | max. modem speed                                                                                                    |     |
|      | 2            | 32000 bps                                                                                                    |     |
|      | 3            | 34000 bps                                                                                                    |     |
|      | 4            | 36000 bps                                                                                                    |     |
|      | 5            | 38000 bps                                                                                                    |     |
|      | 6            | 40000 bps                                                                                                    |     |
|      | 7            | 42000 bps                                                                                                    |     |
|      | 8            | 44000 bps                                                                                                    |     |
|      | 9            | 46000 bps                                                                                                    |     |
|      | 10           | 48000 bps                                                                                                    |     |
|      | 11           | 50000 bps                                                                                                    |     |
|      | 12           | 52000 bps                                                                                                    |     |
|      | 13           | 54000 bps                                                                                                    |     |
|      | 14           | 56000 bps                                                                                                    |     |
| S48= | 7, 128       | LAPM error control and feature<br>negotiation.<br>S48=7 Negotiation enabled<br>S48=128 Negotiation disabled. Force<br>immediate fallback options<br>specified in S36<br>S36=0 or 2, and S48=7<br>LAPM or hang up<br>S36=0 or 2 and S48=128<br>Don't use<br>S36=1 or 3, and S48=7<br>LAPM or async<br>S36=1 or 3, and S48=7<br>LAPM or async<br>S36=4 or 6, and S48=7<br>LAPM, MNP or hang up<br>S36=5 or 7, and S48=7<br>LAPM, MNP or async<br>S36=5 or 7, and S48=128<br>MNP or hang up |     |
| S89= | 0,<br>5 - 60 | Sleep mode control timer. Specify the<br>number of seconds of inactivity (no<br>character sent from DTE, no RING) in                                                                                                    | 030 |

|      |        | the off-line command state before the<br>modem places itself into standby mode.<br>A value of "0" prevents standby mode.<br>If a number between 1 and 4 is entered<br>for this register, it will set the value to 5 |     |
|------|--------|----------------------------------------------------------------------------------------------------|-----|
| S91= | 6 - 15 | Transmitting power level adjustment<br>(Japanese version only)<br>Range: -6 dBm to -15 dBm<br>Default: -15 dBm                                                                                                    | 014 |